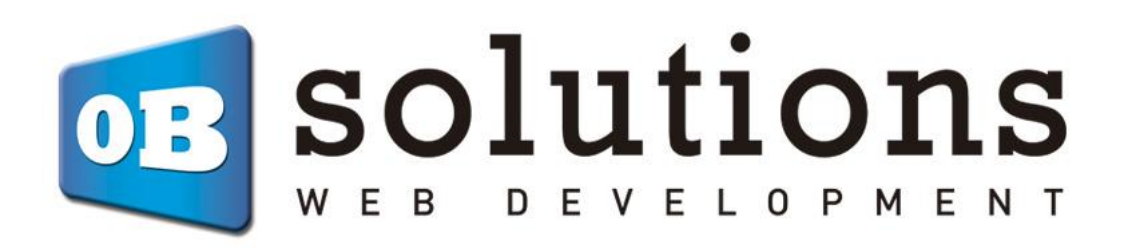

# **User Manual** Estimated Delivery – Prestashop 1.7 VERSION v.1

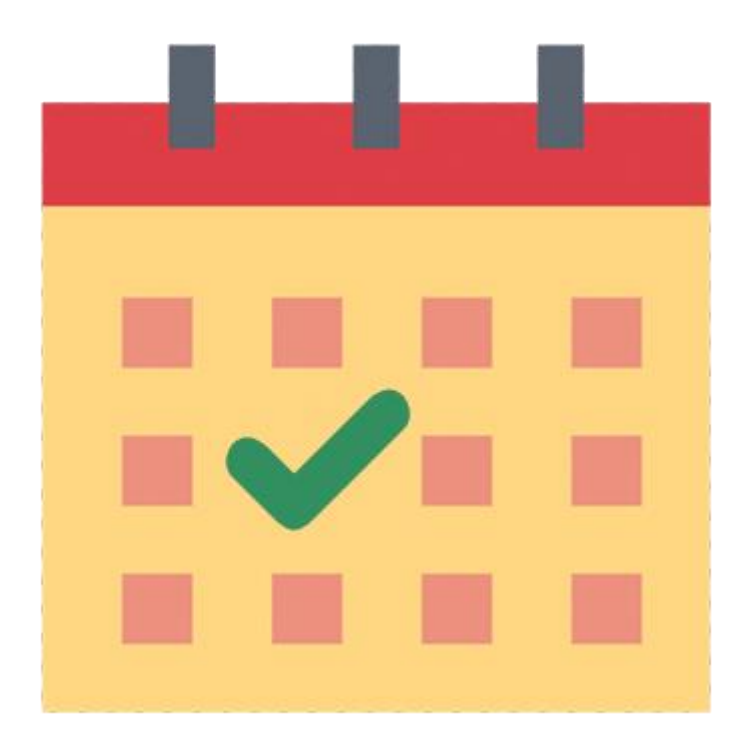

## Contenido

| 1. Instalación del módulo                                | . 3 |
|----------------------------------------------------------|-----|
| 2. Configuración                                         | . 4 |
| 2.1. Configurar días festivos adicionales                | . 5 |
| 2.2. Añadir tiempo de envío a un producto en específico  | . 5 |
| 2.3. Configurar fecha de entrega para un pedido concreto | . 6 |

## 1. Module installation

To install the module you must go to 'Modules > Modules & services' tab of Prestashop's Back-Office and select 'Upload a module'. It will open a window where you should select the ZIP file that you have downloaded after buying this product and once selected you must press the button 'Upload this module'.

| Module sele                 | ection<br>ed modules Notifications                                                                                       |                                        |                                                                                                    |                                                                                                    | 🚯 Upload a moo                                               | dule Connect to Addons m                                                                                                    |
|-----------------------------|----------------------------------------------------------------------------------------------------|----------------------------------------|----------------------------------------------------------------------------------------------------|----------------------------------------------------------------------------------------------------|--------------------------------------------------------------|----------------------------------------------------------------------------------------------------|
|                             |                                                                                                    |                                        |                                                                                                    | Q Search Categories ∨                                                                                                    |                                                              |                                                                                                    |
|                             | 160 modules and services selected for you                                                                                | 2                                      |                                                                                                    |                                                                                                    |                                                              | - Sort by - 🗢 🗢                                                                                                    |
|                             | 220                                                                                                    |                                        | 迎                                                                                                    | ř.<br>řelav                                                                                                    |                                                              | WORLD<br>FIRST                                                                                                    |
|                             | Products in the same category                                                                                            |                                        | Touchize Commerce                                                                                                    | Mondial Relay                                                                                                    |                                                              | World First                                                                                                    |
|                             | v1.0.3 - by PrestaShop<br>Adds a block on the product page that displays<br>products from the same category<br>Read more | v1<br>Make m<br>enjoyabi<br>boosting m | .1.3 - by Community developer<br>toble shopping faster, easier and more<br>a with Drag-2-Buy, increasing loyalty and<br>toble sales. Easy one-click installation and<br>30-day free trial<br>Read more | v2.3.2 - by PrestaShop Partners<br>The Mondial Relay module developed with<br>Prestatop advoices stores to use the deliveries by<br>Point Relais® (over 6300 traders proximity) and at<br>home in France and Europe<br>Read more | Service<br>World First –<br>Businessinte<br>exchange so<br>r | by Community developer<br>International Payments for Your<br>ernational payments and foreign<br>lutions for businesses and online<br>marketplace sellers<br>Read more |
|                             | Made by PrestaShop                                                                                                    |                                        | 🗶 🎐 Official Partner                                                                                                    | 🖞 🎽 Official Partner                                                                                                    | R.                                                           | 2 Official Partner                                                                                                    |
|                             | Fre                                                                                                    |                                        | (1) Free<br>Install                                                                                                    | **** (62) Free                                                                                                    |                                                              | Free                                                                                                    |
|                             | CA                                                                                                    |                                        | C                                                                                                    | poqq                                                                                                    |                                                              |                                                                                                    |
| Modules<br>Module selection | ection                                                                                                    | Jpload a modul                         | e                                                                                                    | ×                                                                                                    | 📣 Upload a                                                   | e module Connect to Addo                                                                                                    |
|                             |                                                                                                    |                                        | Module installed!                                                                                                    | Categories                                                                                                    | *                                                            |                                                                                                    |
|                             | 160 modules and services selected t                                                                                      |                                        | Configure                                                                                                    |                                                                                                    |                                                              | - Sort by - 🔶                                                                                                    |
|                             | <b>1</b>                                                                                                    |                                        |                                                                                                    |                                                                                                    |                                                              |                                                                                                    |
|                             | Mail alerts                                                                                                    | Cre                                    | ative Slider - Responsive                                                                                                    | All-in-one Rewards: loyalty                                                                                                    | Upela - P                                                    | arcel shipping at the best                                                                                                    |

Once installed, you must click "Configure" and you'll access the module's configuration.

## 2. Configuration

When accessing the configuration menu we will see a form to configure the following parameters.

| JE CONFIGURATION            |                                                     |            |
|-----------------------------|-----------------------------------------------------|------------|
| Show delivery date          | YES NO<br>Show or not the delivery date to customer |            |
| Default days when stock     | 10                                                  |            |
| Default days when out stock | 15                                                  |            |
| Main Color                  | #97E74C                                             |            |
| Secondary Color             | #facfcf                                             |            |
| Width progress bar          | 40px                                                |            |
|                             | The progress bar with (in px)                       |            |
| Icon when home              | home.svg                                            | 🗁 Add file |
|                             | Recomended size: 70px, 70px                         |            |
| Cart icon                   | cart.png                                            | 🖶 Add file |
|                             | Recomended size: 70px, 70px                         |            |
| Not working days by default | MON TUE WED THU FRI SAT SUN                         |            |

**Configuration parameters:** 

- Show delivery date: allows to choose if customers will see the estimated delivery date or just the progress bar.
- **Default days when stock:** allows to configure the days to be applied in case a product does not have specific delivery days configured when there is stock.
- **Default days when out of stock:** allows to configure the days to be applied in case a product does not have specific delivery days configured when there is no stock.

**ATENTION:** All of those orders that are created when "default days when there is stock / no stock" is 0 and it has not any delivery day configured on order products, the progress bar will not be shown.

- Main color: allows to change the progress bar color.
- Secondary color: allows to change the progress bar background color.
- Progress bar width: allows to select the thickness (in pixels) of the progress bar.
- **Icon when home:** allows to upload an image to use as an icon that will indicate when the client will receive the shipment. (Recommended size 70px x 70px).
- **Cart icon:** allows to upload an image to use as an icon that will show the progress of the shipment. (Recommended size 70px x 70px).
- Not working days by default: allows to indicate the days that will be considered non-working.

#### 2.1. Set additional holidays

This section Will allow us to add holidays which we do not want to be counted for the estimated date of delivery (for example: Christmas dates).

| Holiday | 2018    | -09-2                                           | 7                                                                       |                                                                                   |                                                                                                 |                    |                                                                                                    | Ĉ                                                                                                    |
|---------|---------|-------------------------------------------------|-------------------------------------------------------------------------|-----------------------------------------------------------------------------------|-------------------------------------------------------------------------------------------------|--------------------|----------------------------------------------------------------------------------------------------|----------------------------------------------------------------------------------------------------|
|         | 0       |                                                 | Decen                                                                   | nber                                                                              | 2018                                                                                            | 1                  | 0                                                                                                    |                                                                                                    |
|         | Мо      | Tu                                              | We                                                                      | Th                                                                                | Fr                                                                                              | Sa                 | Su                                                                                                    |                                                                                                    |
|         |         |                                                 |                                                                         |                                                                                   |                                                                                                 | 1                  | 2                                                                                                    |                                                                                                    |
|         | 3       | 4                                               | 5                                                                       | 6                                                                                 | 7                                                                                               | 8                  | 9                                                                                                    |                                                                                                    |
|         | 10      | 11                                              | 12                                                                      | 13                                                                                | 14                                                                                              | 15                 | 16                                                                                                    |                                                                                                    |
|         | 17      | 18                                              | 19                                                                      | 20                                                                                | 21                                                                                              | 22                 | 23                                                                                                    |                                                                                                    |
|         | 24      | 25                                              | 26                                                                      | 27                                                                                | 28                                                                                              | 29                 | 30                                                                                                    | ľ                                                                                                    |
|         | 31      |                                                 |                                                                         |                                                                                   |                                                                                                 |                    |                                                                                                    | ŀ                                                                                                    |
|         |         |                                                 |                                                                         |                                                                                   |                                                                                                 |                    |                                                                                                    | J                                                                                                    |
|         |         |                                                 |                                                                         |                                                                                   |                                                                                                 |                    |                                                                                                    |                                                                                                    |
|         | Holiday | Holiday 2018<br>Mo<br>3<br>10<br>17<br>24<br>31 | Holiday 2018-09-2<br>0<br>Mo Tu<br>3 4<br>10 11<br>17 18<br>24 25<br>31 | Holiday 2018-09-27<br>Mo Tu We<br>3 4 5<br>10 11 12<br>17 18 19<br>24 25 26<br>31 | Holiday 2018-09-27<br>Mo Tu We Th<br>3 4 5 6<br>10 11 12 13<br>17 18 19 20<br>24 25 26 27<br>31 | Holiday 2018-09-27 | Holiday 2018-09-27<br>Mo Tu We Th Fr Sa<br>1<br>3 4 5 6 7 8<br>10 11 12 13 14 15<br>17 18 19 20 21 22<br>24 25 26 27 28 29<br>31 | Holiday<br>2018-09-27<br>Mo Tu We Th Fr Sa Su<br>1 2<br>3 4 5 6 7 8 9<br>10 11 12 13 14 15 16<br>17 18 19 20 21 22 23<br>24 25 26 27 28 29 30<br>31 |

### 2.2. Add shipping time to a specific product

You must access to the edition of a product through Catalog > Products tab.

**ATENTION:** if a product does not have configured any shipping days, the module will use the default values configured in the previous section. If the default values are 0 or empty, the progress bar will not be shown to the customer.

Within the edition of a product, you must Access the "Modules" tab and then you must select "configure" in the module option.

| Hummingbird notebook                                               |                                                                            |                              |         |     |         |         |  |
|--------------------------------------------------------------------|----------------------------------------------------------------------------|------------------------------|---------|-----|---------|---------|--|
| Basic settings                                                     | Combinations                                                               | Shipping                     | Pricing | SEO | Options | Modules |  |
|                                                                    |                                                                            |                              |         |     |         |         |  |
| Choose module i<br>These modules are rela<br>To manage all your mo | related options<br>ative to the product page<br>odules go to the Installed | of your shop.<br>module page |         |     |         |         |  |
|                                                                    |                                                                            |                              |         |     |         |         |  |
| Ord                                                                | er Estimated Deliver                                                       | у                            |         |     |         |         |  |
| Show your customers                                                | a nice progress bar with order e                                           | estimated delivery.          |         |     |         |         |  |
|                                                                    | Configure                                                                  |                              |         |     |         |         |  |

**Configuration parameters:** 

- **Max delivery days when stock:** allows to configure the days to apply when a customer acquires that product and has stock.
- Max delivery days when no stock: allows to configure the days to apply when a customer acquires that product and has no stock.

| Hummingbird                                                                                   | notebook                                                                                        |                                      |         | Standard product 🗢 👔 en 🕈 🔝 🖬 📰 🕐            |         |         |  |
|-----------------------------------------------------------------------------------------------|-------------------------------------------------------------------------------------------------|--------------------------------------|---------|----------------------------------------------|---------|---------|--|
| Basic settings                                                                                | Combinations                                                                                    | Shipping                             | Pricing | SEO                                          | Options | Modules |  |
| Conder Esti<br>1.0.0 by OBSolu<br>Show your customers a nice p<br>Max delivery days when<br>3 | imated Delivery<br>ritions<br>progress ber with order estimate<br>in stock Max delivery d<br>15 | ated delivery.<br>Jays when no stock |         | Module to configure Order Estimated Delivery | •       |         |  |

#### 2.3. Set delivery date for a specific order

For the delivery progress bar to be displayed to the customers, orders must be in a valid order status (Payment accepted). In the case of bank transfer orders, the progress bar will not be shown until the order is marked as payment received.

When an order is created, an estimated delivery date will be calculated from the number of days configured in the module and the products of the order. This date can be customized, to do it you must go to the order you want to edit and enter a personalized date in the following form:

| + ESTIMATED DELIVERY     |                                         |     |
|--------------------------|-----------------------------------------|-----|
| Custom Delivery date     | 0000-00-00                              |     |
| Calculated Delivery date | 2018-09-28                              |     |
| Date add                 | 2018-09-25 13:02:59                     |     |
| Show delivery date       | YES NO                                  |     |
|                          | Show or not the delivery date to custon | ner |
|                          |                                         | Sav |

In this same form you can select whether you want to show or not the delivery date for that specific order or just show the progress bar.

| Your order status           |                       |              |                                                  |
|-----------------------------|-----------------------|--------------|--------------------------------------------------|
|                             |                       |              |                                                  |
|                             |                       |              |                                                  |
| We have received your order | Preparing the package | Package sent | Delivered<br>Estimated delivery date: 09/28/2018 |

**Module developed by OBSolutions** 

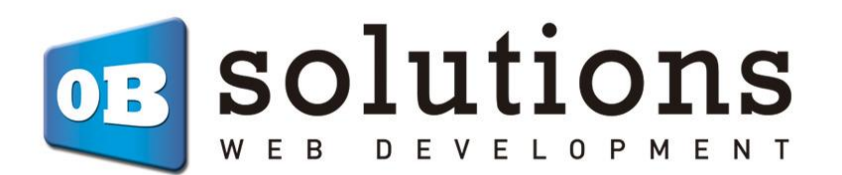

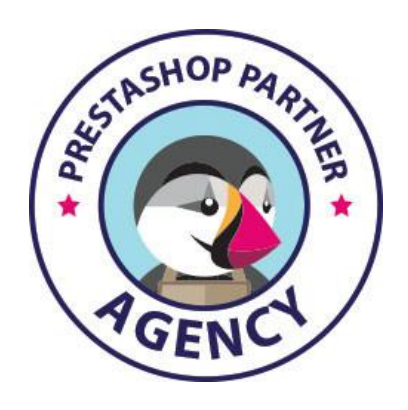

Web: <u>http://addons.prestashop.com/en/65\_obs-solutions</u>